# PANDUAN LOG MASUK MICROSOFT OFFICE 365 UNTUK PELAJAR POLIMAS 📑: 📥 📭 📭 📭 💿

- Semua pelajar POLIMAS akan dibekalkan satu (1) akaun dengan kapasiti storan 1TB
- Username & Kata laluan yang sama digunakan untuk log masuk semua Apps yang terdapat dalam Microsoft Office 365 sprt: Teams, Onedrive, Sharepoint & lain-lain

## PERTAMA KALI MASUK MELALUI PC/LAPTOP - BROWSER

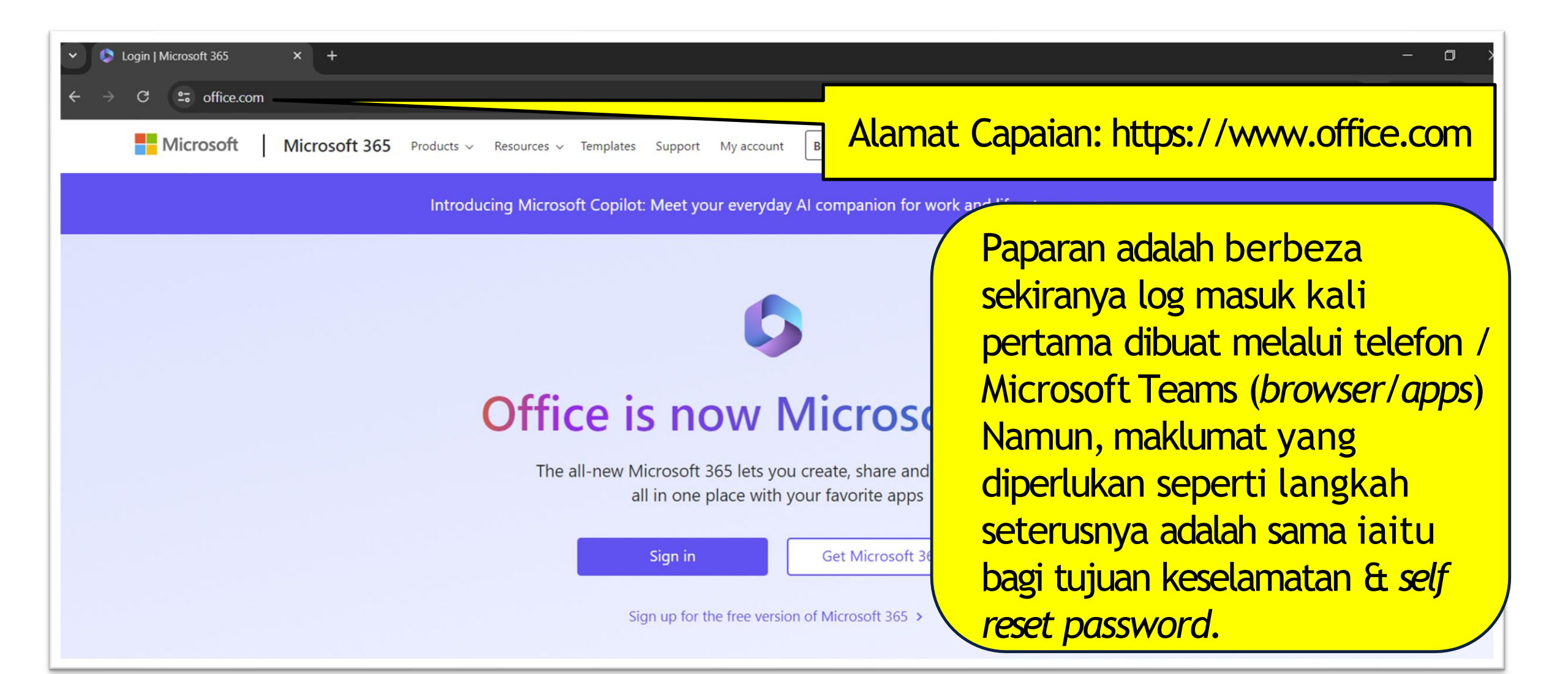

### USERNAME / ID PELAJAR

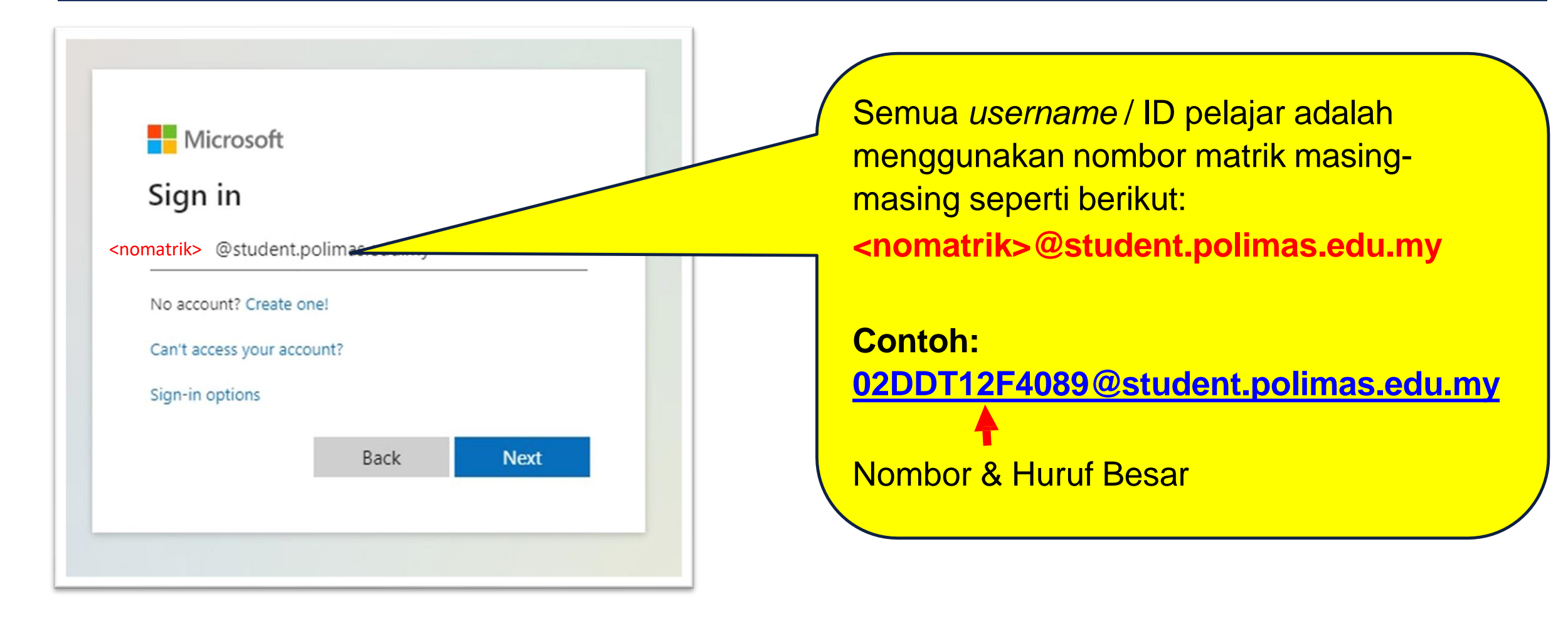

# KATA LALUAN DEFAULT UNTUK MASUK

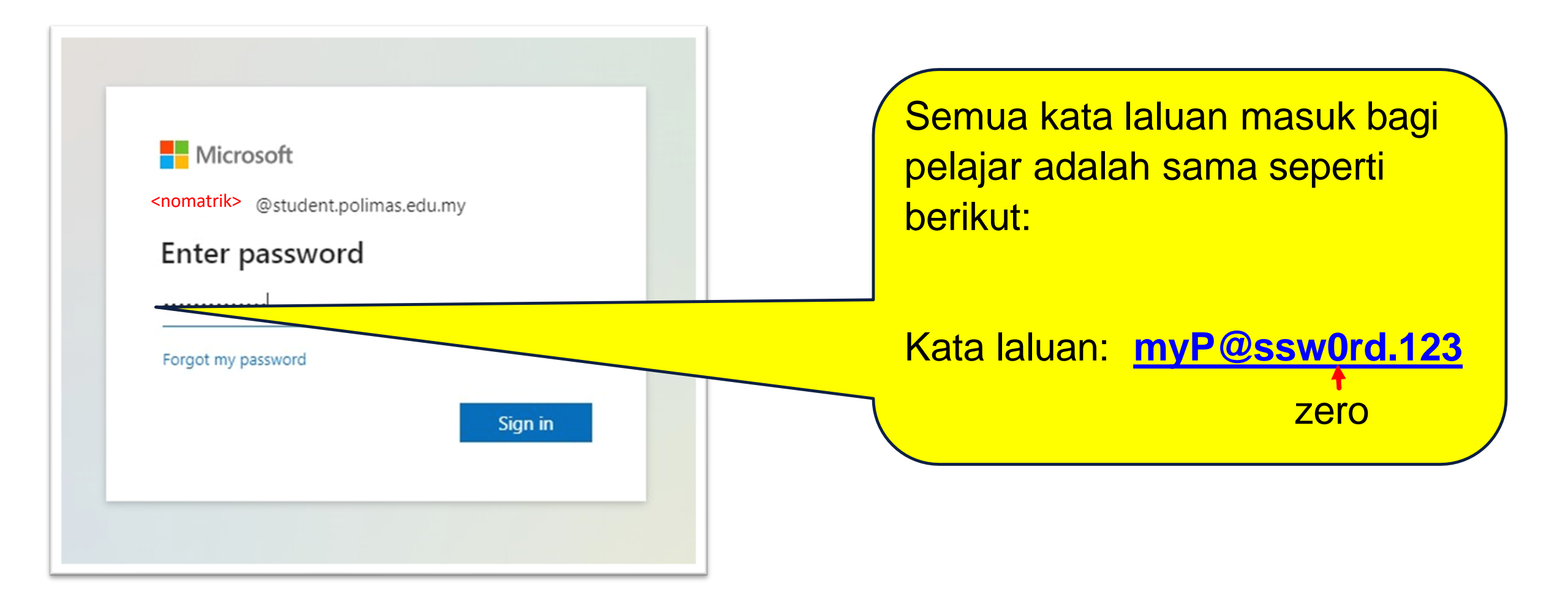

4

#### 

× +

#### ) – Ø X

#### ☆ 🛸 🚨 🗄

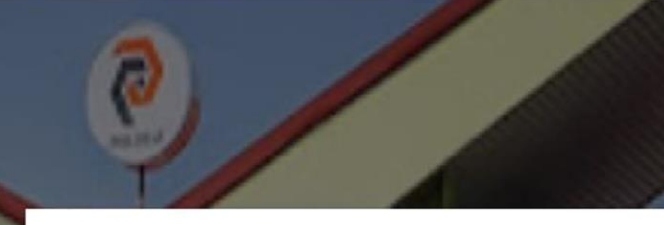

### Microsoft

studenttest@student.polimas.edu.my

### More information required

Your organization needs more information to keep your account secure

### Use a different account

#### Learn more

Next

POLITEKNIK SULTAN ABDUL HALIM MU'ADZAM SHAH (POLIMAS)

# Paparan setelah kata laluan betul. Klik *Next*.

Terms of use Privacy & cookies

### Keep your account secure

### Phone

You can prove who you are by receiving a code on your phone.

What phone number would you like to use?

Malaysia (+60)

0134455667

Receive a code

Message and data rates may apply. Choosing Next means that you agree to the Terms of service and Privacy and cookies statement.

 $\sim$ 

Next

Pilih Malaysia(+60) Masukkan no. telefon yang digunakan. Klik Next.

Keselamatan Akaun

|                                                                                | Keselamatan Akaun                                        |
|--------------------------------------------------------------------------------|----------------------------------------------------------|
| Keep your account secure                                                       | Masukkan nombor<br>kod yang diterima<br>melalui mesei di |
| Phone                                                                          | telefon.<br>Klik <i>Next</i> .                           |
| We just sent a 6 digit code to +60 0134499230. Enter the code below.<br>249721 |                                                          |
| Resend code                                                                    | Back Next                                                |

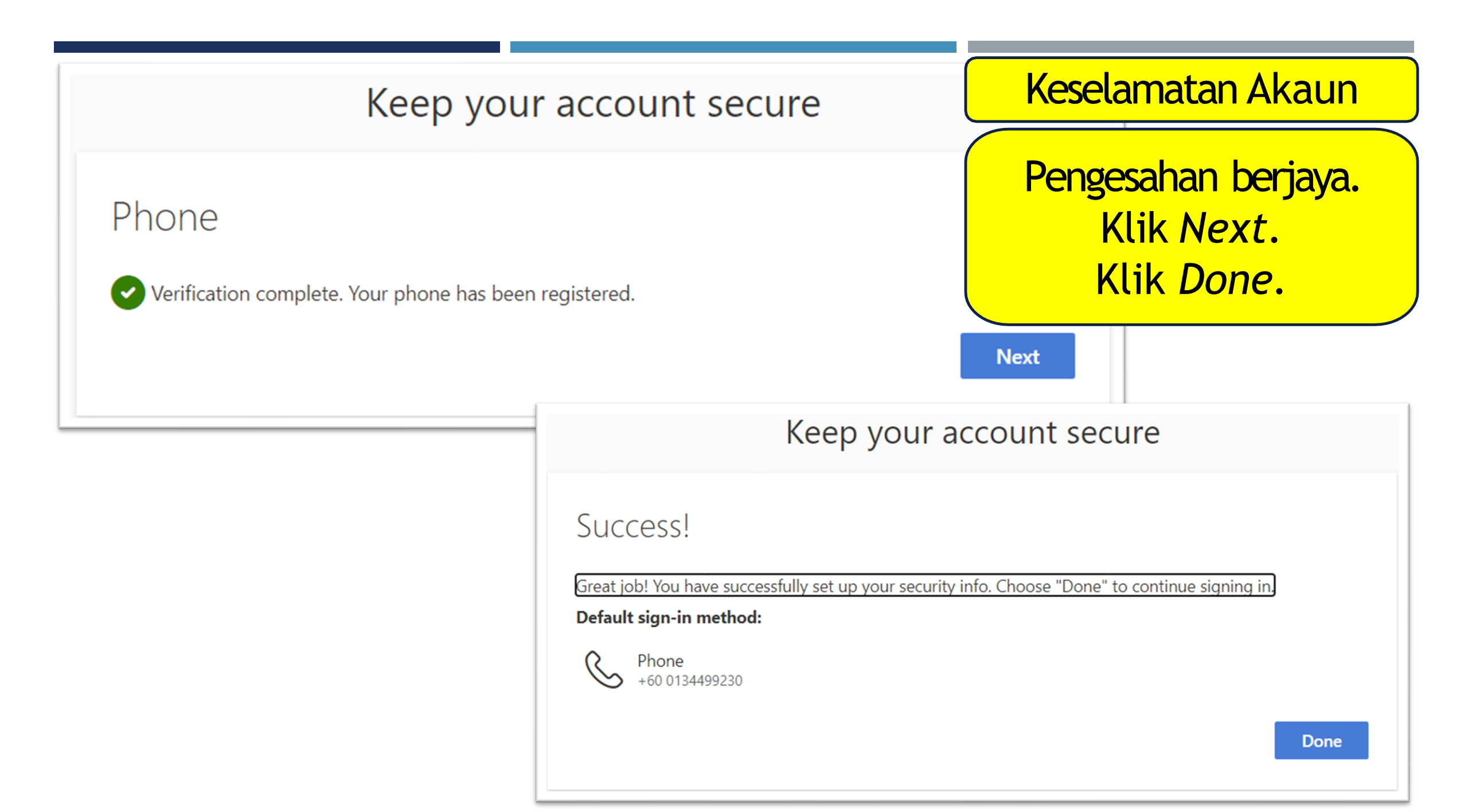

# TUKAR KATA LALUAN SENDIRI

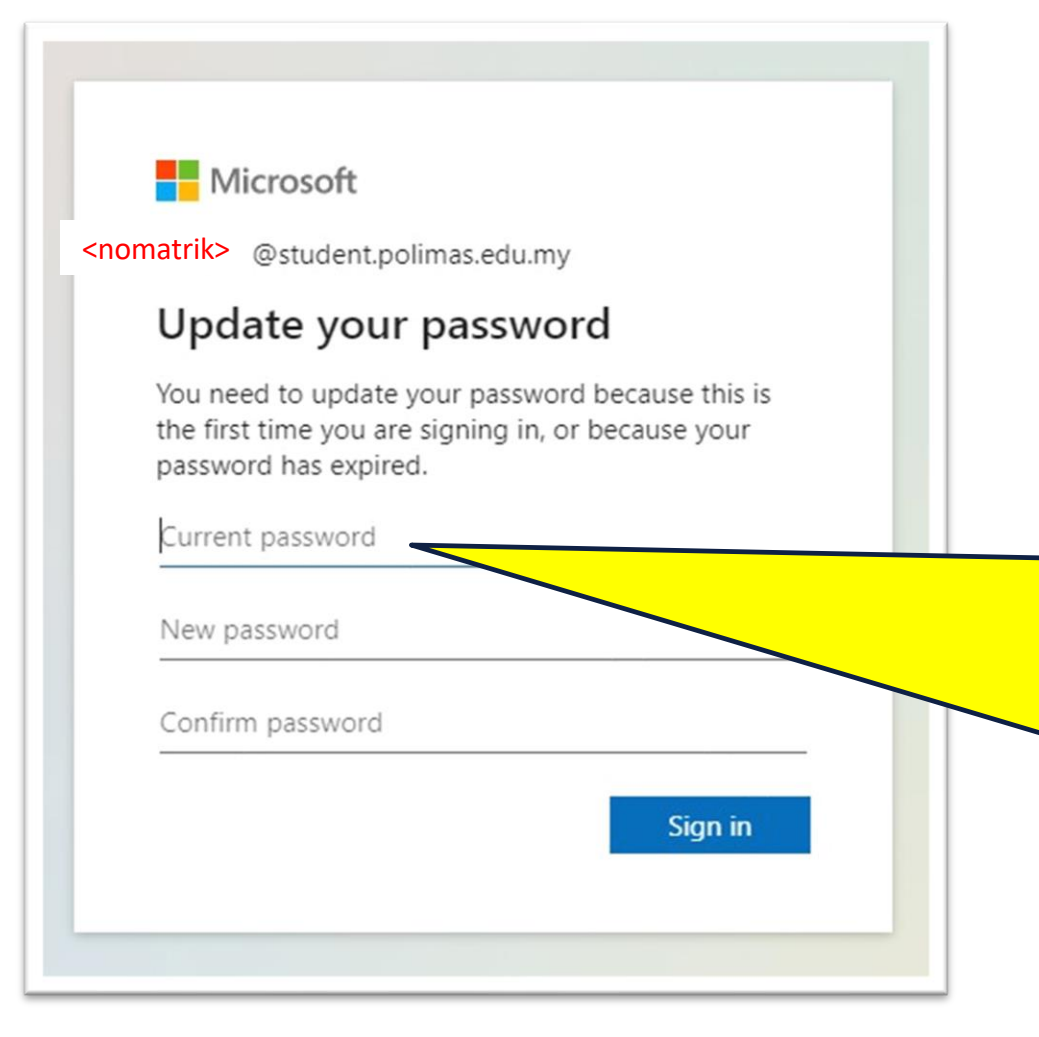

Masukkan semula kata laluan yang telah diberikan: myP@ssw0rd.123 untuk Current Password Sila tukar kepada kata laluan sendiri untuk log masuk kali pertama.

Kata laluan mestilah tidak mengandungi perkataan sama seperti *Username / ID* & juga mestilah terdiri daripada minimum lapan (8) aksara iaitu gabungan huruf besar, huruf kecil, nombor & *special character*.

### $\leftarrow \ \ \, \rightarrow \ \ \mathbf{C} \quad \ \ \, \textbf{ a login.microsoftonline.com/common/SSPR/End}$

#### ) – o ×

### 🕸 🏞 🚨 E

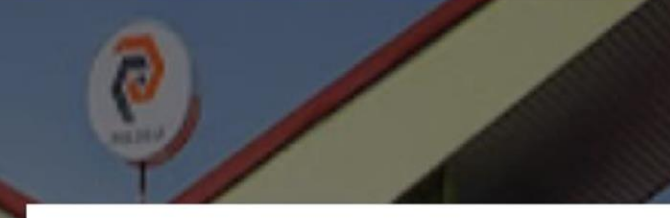

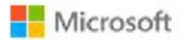

studenttest@student.polimas.edu.my

### More information required

Your organization needs more information to keep your account secure

#### Use a different account

Learn more

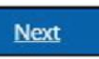

POLITEKNIK SULTAN ABDUL HALIM MU'ADZAM SHAH (POLIMAS) Paparan setelah berjaya masuk. Klik *Next*.

#### ) – O X

🗧 🔶 C 🔒 login.microsoftonline.com/common/SAS/ProcessAuth?request=rQIIAYWST4jjZADFm7ZT060j47ClJ1nUg7g0\_b78azogmE7TpJ0mnXaSpsmlpE3SJE3ydZKvM5McPYg3FwTBPXrci-LFRRQ8DwiLsUehD2JJ\_Gkh4Xtgncvj... 🏠 🌲 😩

### Microsoft

studenttest@student.polimas.edu.my

### Stay signed in?

Do this to reduce the number of times you are asked to sign in.

🗹 Don't show this again

No Yes

POLITEKNIK SULTAN ABDUL HALIM MU'ADZAM SHAH (POLIMAS)

Paparan setelah berjaya. Klik Yes - untuk kurangkan kekerapan log masuk Klik No - jika log masuk di pc gunasama.

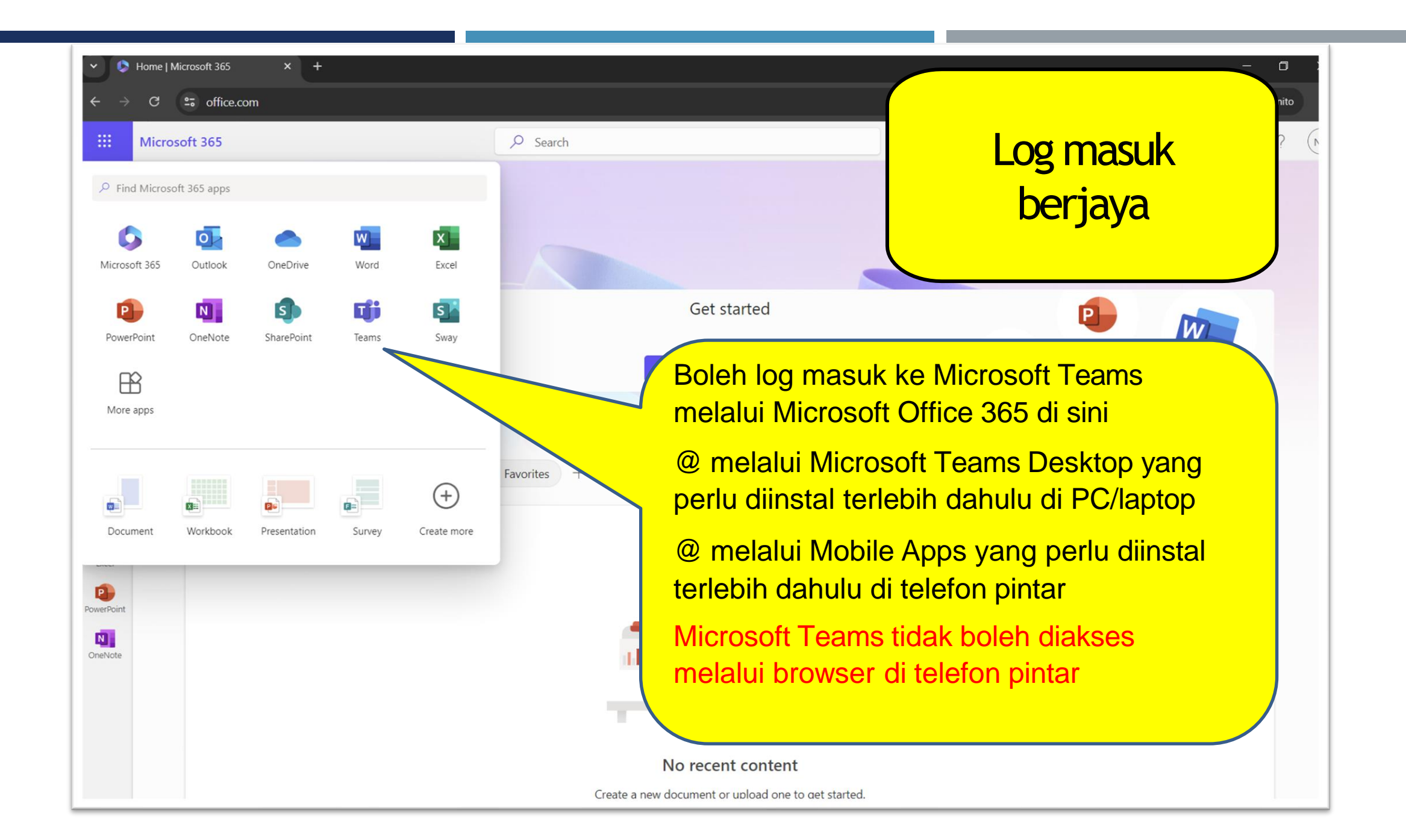

# FAQ

- Terlupa kata laluan boleh reset sendiri, Klik Forgot My Password
- Tidak boleh masuk Class atau masalah capaian Logout & Login semula

Sila sertakan nama penuh + no.matrik & hantar aduan ke <u>http://ustmhelpdesk.polimas.edu.my</u> jika ada masalah berikut:

- No. telefon yang didaftarkan telah bertukar
- Lain-lain masalah teknikal yang tidak berjaya diselesaikan dengan tindakan di atas, sila sertakan screen shot error